## FORMATTA HDD

Cancella tutti i file dall'HDD.

| Impostazione       | Dettagli                                                                            |
|--------------------|-------------------------------------------------------------------------------------|
| FILE               | Cancella tutti i file dall'HDD.                                                     |
| FILE + N. GESTIONE | Cancella tutti i file dall'HDD e ripristina il numero<br>di cartelle e file su "1". |

AVVERTENZA:-

- Tutti i dati su HDD saranno cancellati quando è formattato. Copia tutti i file presenti sull'HHD in un PC prima di formattarla.
- Assicurarsi che il pacco batteria sia completamente carico o collegare l'adattatore CA in quanto la procedura di formattazione potrebbe richiedere un pò di tempo.

## Visualizzazione della voce

1 Toccare il menu.

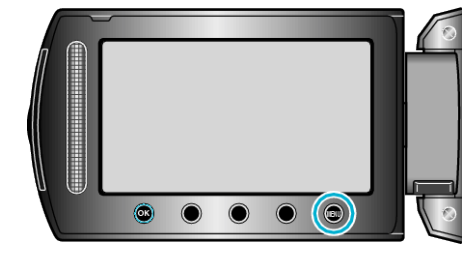

2 Selezionare "IMPOSTAZIONI MEDIA" e toccare ®.

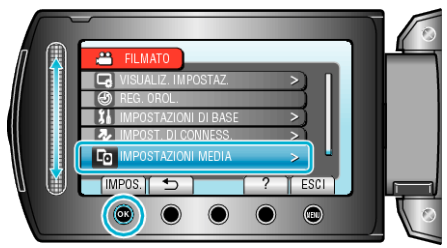

3 Selezionare "FORMATTA HDD" e toccare .

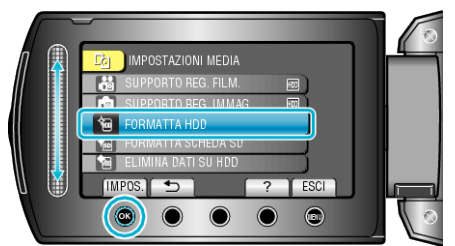

4 Selezionare l'impostazione e toccare .

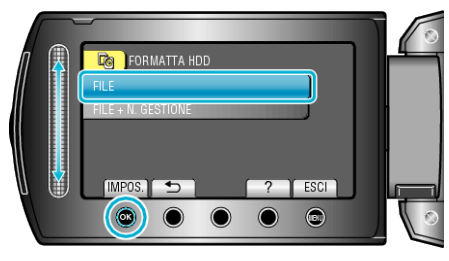

5 Selezionare "Sì" e toccare .

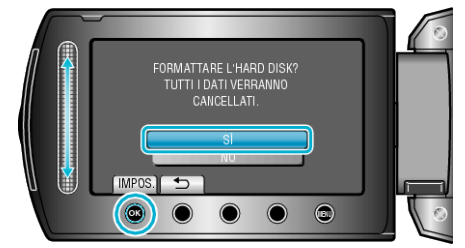

• Dopo la formattazione, toccare .